# Problemas de rendimento no roteador ASR1000 Series

### Contents

Introduction **Prerequisites** Requirements **Componentes Utilizados Conventions Problema** Solução Cenário 1. Interface(s) de entrada de alta largura de banda e interface(s) de saída de baixa largura de banda Cenário 2. Congestionamento no dispositivo de próximo salto e controle de fluxo de interface ativado Cenário 3. Taxa de tráfego igual ou superior à capacidade de encaminhamento do roteador Comandos de solução de problemas Mostrar plataforma show interface Mostrar resumo da utilização ativa de dados QFP de hardware da plataforma Mostrar resumo da interface Show Platform Hardware Port

### Introduction

Este documento descreve o procedimento para identificar se a perda de pacotes em um roteador ASR1000 é devido à capacidade máxima de seu componente/Unidades Substituíveis em Campo (FRU - Field Replaceable Units). O conhecimento da capacidade de encaminhamento do roteador economiza tempo, pois elimina a necessidade de uma longa solução de problemas de queda de pacotes ASR1000.

### Prerequisites

### Requirements

Não existem requisitos específicos para este documento.

### **Componentes Utilizados**

As informações neste documento são baseadas nestas versões de software e hardware:

 Todos os Cisco ASR 1000 Series Aggregation Services Routers, que incluem as plataformas 1001, 1002, 1004, 1006 e 1013  Versão do software Cisco IOS®-XE que suporta os roteadores de serviços de agregação Cisco ASR 1000 Series

The information in this document was created from the devices in a specific lab environment. All of the devices used in this document started with a cleared (default) configuration. If your network is live, make sure that you understand the potential impact of any command.

## Conventions

Consulte as <u>Convenções de Dicas Técnicas da Cisco para obter mais informações sobre convenções de documentos.</u>

## Problema

A plataforma do roteador da série ASR1000 é uma plataforma de roteador centralizada, o que significa que todos os pacotes recebidos pelo roteador precisam alcançar um mecanismo de encaminhamento centralizado antes que possam ser enviados. A placa de encaminhamento centralizado é chamada de Embedded Service Processor (ESP). O módulo ESP no chassi determina a capacidade de encaminhamento do roteador. Os Adaptadores de Porta Compartilhada (SPA - Shared Port Adaptors) que recebem pacotes da linha ou enviam pacotes para a linha estão conectados à placa ESP através de uma placa portadora chamada SPA Interface Processors (SIP - SPA Interface Processors). A capacidade de largura de banda agregada do SIP determina quanto tráfego é enviado de e para o ESP.

O cálculo incorreto da capacidade do Roteador para a configuração de hardware em uso (ESP e combinação SIP) pode levar a projetos de rede em que o roteador da série ASR1000 não encaminha pacotes à taxa de linha.

## Solução

Três cenários que podem causar perda de pacotes em um roteador da série ASR1000 são explicados nesta seção. A próxima seção fornece a CLI (Command Line Interface, interface de linha de comando) que detecta se o roteador é atingido por um dosesses cenários.

# Cenário 1. Interface(s) de entrada de alta largura de banda e interface(s) de saída de baixa largura de banda

Exemplos são:

- Tráfego recebido em duas interfaces Gig e transmitido em uma interface Gig
- Tráfego recebido em um 10 Gig e transmitido em uma interface Gig

A placa SIP suporta a classificação e o buffer de pacotes de entrada para permitir excesso de assinaturas. Identificar as interfaces de entrada e saída para o fluxo de tráfego. Se o roteador tiver um link de ingresso de largura de banda alta que receba pacotes na taxa de linha e um link de saída de largura de banda baixa, ele causará o buffer no SIP de ingresso.

O tráfego de taxa de linha de entrada mantido nesses cenários durante um período de tempo faz com que os buffers acabem eventualmente e o roteador começa a descartar pacotes. Esses manifestos como **ignorados** ou **ingresso sobre subpontos** na saída do controlador **show interface** 

<nome-da-interface> x/x/x na interface de ingresso.

• A correção neste cenário é estudar o fluxo de tráfego na rede e distribuí-lo com base na capacidade do link.

**Note**: O SIP suporta a classificação de pacotes de entrada que permite que pacotes de alta prioridade ainda sejam encaminhados (desde que não sejam sobrecarregados) e os pacotes não críticos sejam descartados.

A classificação de entrada e o agendamento de pacotes nos roteadores ASR1000 são explicados no link.

Classificando e agendando pacotes no ASR1000

# Cenário 2. Congestionamento no dispositivo de próximo salto e controle de fluxo de interface ativado

Execute a saída **show interface** na interface de saída para verificar se o controle de fluxo está ativo e se a interface recebe entradas de pausa do dispositivo do próximo salto. As entradas de pausa indicam que o dispositivo do próximo salto está congestionado. Os quadros de pausa de entrada notificam o ASR1000 para diminuir, o que causa o armazenamento em buffer de pacotes no ASR1000. Isso, em última análise, leva a quedas de pacotes se a taxa de tráfego for alta e mantida por um período.

 O ASR1000 não apresenta falha nesse cenário e a correção é remover o gargalo no dispositivo do próximo salto. Como as quedas são vistas no roteador, é altamente provável que os engenheiros de rede ignorem o dispositivo do próximo salto e que todos os esforços de solução de problemas possam ser realizadosno roteador.

# Cenário 3. Taxa de tráfego igual ou superior à capacidade de encaminhamento do roteador

Execute o comando **show platform** para identificar o ESP e o tipo SIP no chassi. O ASR1000 tem um plano traseiro passivo; o throughput do sistema é determinado pelo tipo de ESP e SIP usado no sistema.

Por exemplo:

- Os números de peça ASR1000-ESP5, ASR1000-ESP20, ASR1000-ESP40, ASR1000-ESP100 e ASR1000-ESP200 podem lidar com 5G, 2 0G, 40G, 100G e 200G de tráfego. A largura de banda ESP denota a largura de banda de saída total do sistema, independentemente da direção.
- Os números de peça ASR-1000-SIP10, ASR-1000-SIP40 fornecem 10G e 40G de largura de banda agregada por slot. O tráfego entregue ao ESP por uma placa SIP10 com seus dois subslots preenchidos com duas placas SPA-1X10GE-L-V2 é determinado pela largura de banda SIP10 e não pelo tráfego de taxa de linha 20G recebido pelos dois SPAs 10GE.

O throughput de um roteador ASR1000 que tem um ESP10 é como mostrado na imagem

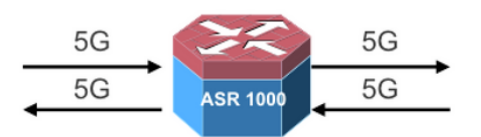

- 5G Unicast in each direction
- Total Output bandwidth 5+5=10

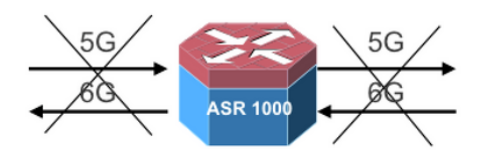

- 5G Unicast in one direction and 6G Unicast in the other direction
- Total output bandwidth (5+6=11) exceeds 10G; only 10G will go through

1G 2G ASR 1000 2G

- · 1G Multicast with 8X replication in one direction
- 2G unicast in the other direction
- Total Output bandwidth 8+2=10G

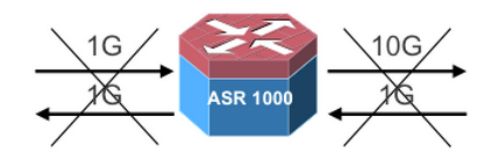

- 1G Multicast with 10X replication in one direction
- 1G Unicast in the other direction
- Total bandwidth (10+1=11) exceeds 10G; only 10G will go through

Execute o comando **show interface summary** para verificar o tráfego total que atravessa o roteador. A coluna Taxa de dados recebidos (RXBS - Received Data Rate) e Taxa de dados de transmissão (TXBS - Transmit Data Rate) fornece a taxa total de entrada e saída.

Execute o **resumo de utilização do datapath ativo qfp do hardware da plataforma Show** para verificar a carga no ESP. Se o ESP estiver sobrecarregado, ele pressiona novamente a placa SIP de entrada para diminuir e começar a usar o buffer, o que, em última análise, leva à perda de pacotes se a alta taxa estiver manchada por um período mais longo.

As ações a serem seguidas neste cenário são:

- Atualize a placa ESP se os limites ESP tiverem atingido.
- Verifique os limites de escala para os recursos configurados no roteador se a utilização do caminho de dados ESP for alta e a taxa de tráfego estiver abaixo dos limites ESP.
- Verifique se a combinação correta de ESP e placa SIP é usada para o fluxo de tráfego que atravessa o roteador.

### Comandos de solução de problemas

Se os comandos de solução de problemas revelarem que o roteador não é afetado pelos cenários explicados, vá para a solução de problemas de queda de pacote ASR1000.

#### Quedas de pacotes nos roteadores de serviço Cisco ASR 1000 Series

Aqui está um conjunto de comandos úteis:

- show platform
- show interface <interface-name> <slot/card/port> controller
- show interface summary
- show platform hardware qfp ative datapath summary
- show platform hardware port <slot/card/port> configurações de buffer de plim
- show platform hardware port <slot/card/port> detalhes das configurações de buffer de plim

Neste exemplo, o tráfego é recebido em TenGigEthernet 0/2/0 e transmitido em TenGigEthernet0/1/0. As saídas são capturadas de um roteador ASR1002 carregado

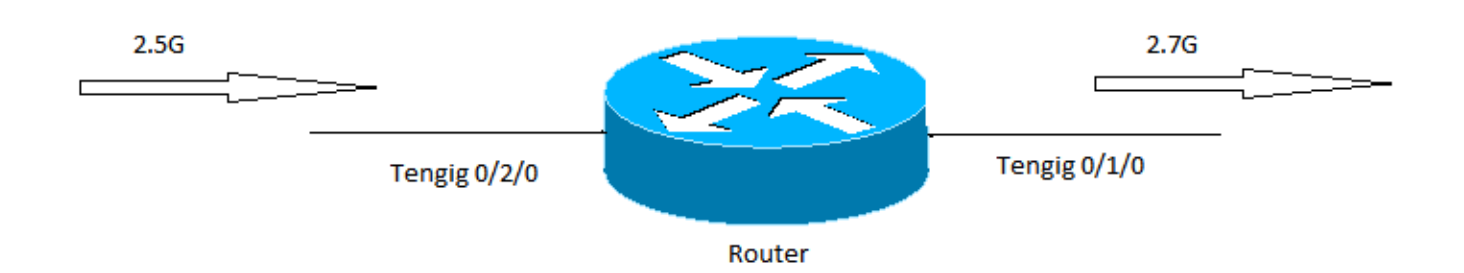

### Mostrar plataforma

Execute o comando show platform outputs para identificar a capacidade do ESP e da placa SIP. Neste exemplo, a capacidade total de encaminhamento (capacidade máxima de saída ) do roteador é 5G e é determinada pela capacidade ESP.

----- show platform -----

| Chassis | type: | ASR1002 |  |
|---------|-------|---------|--|
|         |       |         |  |

| Slot | Туре            | State            | Insert time (ago) |
|------|-----------------|------------------|-------------------|
|      |                 |                  |                   |
| 0    | ASR1002-SIP10   | ok               | 3y45w             |
| 0/0  | 4XGE-BUILT-IN   | ok               | 3y45w             |
| 0/1  | SPA-1X10GE-L-V2 | ok               | 3y45w             |
| 0/2  | SPA-1X10GE-L-V2 | ok               | 3y45w             |
| R0   | ASR1002-RP1     | ok, active       | 3y45w             |
| FO   | ASR1000-ESP5    | ok, active       | 3y45w             |
| P0   | ASR1002-PWR-AC  | ok               | 3y45w             |
| P1   | ASR1002-PWR-AC  | ok               | 3y45w             |
| Slot | CPLD Version    | Firmware Version |                   |
| 0    | 07120202        | 12.2(33r)XNC     |                   |
| R0   | 08011017        | 12.2(33r)XNC     |                   |
| FO   | 07091401        | 12.2(33r)XNC     |                   |

#### show interface

As quedas de ingresso por assinatura indicam o buffer no SIP de ingresso e indicam que o mecanismo de encaminhamento ou o congestionamento do caminho de saída. O status do controle de fluxo indica se o roteador processa os quadros de pausa recebidos ou envia quadros de pausa em caso de congestionamento.

Router#sh int Te0/2/0 controller TenGigabitEthernet0/2/0 is up, line protocol is up Hardware is SPA-1X10GE-L-V2, address is d48c.b52e.e620 (bia d48c.b52e.e620) Description: Connection to DET LAN Internet address is 10.10.101.10/29 MTU 1500 bytes, BW 10000000 Kbit/sec, DLY 10 usec, reliability 255/255, txload 8/255, rxload 67/255

Encapsulation ARPA, loopback not set Keepalive not supported Full Duplex, 10000Mbps, link type is force-up, media type is 10GBase-SR/SW output flow-control is on, input flow-control is on ARP type: ARPA, ARP Timeout 04:00:00 Last input 00:06:33, output 00:00:35, output hang never Last clearing of "show interface" counters 1d18h Input queue: 0/375/0/0 (size/max/drops/flushes); Total output drops: 0 Queueing strategy: fifo Output queue: 0/40 (size/max) 5 minute input rate 2649158000 bits/sec, 260834 packets/sec 5 minute output rate 335402000 bits/sec, 144423 packets/sec 15480002600 packets input, 18042544487535 bytes, 0 no buffer Received 172 broadcasts (0 IP multicasts) 0 runts, 0 giants, 0 throttles 0 input errors, 0 CRC, 0 frame, 0 overrun, 0 ignored 0 watchdog, 257 multicast, 0 pause input 10759162793 packets output, 4630923784425 bytes, 0 underruns 0 output errors, 0 collisions, 0 interface resets 0 unknown protocol drops 0 babbles, 0 late collision, 0 deferred 0 lost carrier, 0 no carrier, 0 pause output 0 output buffer failures, 0 output buffers swapped out TenGigabitEthernet0/2/0 0 input vlan errors 444980 ingress over sub drops 0 Number of sub-interface configured vdevburr01c10#

#### Mostrar resumo da utilização ativa de dados QFP de hardware da plataforma

Esse comando revela a carga no ESP. Se a linha Processando: A carga tem valores altos, indica que a utilização do ESP é alta e precisa de mais troubleshooting para ver se é causada devido aos recursos configurados no roteador ou à alta taxa de tráfego.

| Router0#show platform hardware qfp active datapath utilization |           |       |            |            |            |            |
|----------------------------------------------------------------|-----------|-------|------------|------------|------------|------------|
| CPP 0                                                          |           |       | 5 secs     | 1 min      | 5 min      | 60 min     |
| Input:                                                         | Priority  | (pps) | 1073       | 921        | 1048       | 1203       |
|                                                                |           | (bps) | 1905624    | 1772832    | 1961560    | 2050136    |
| Non-                                                           | -Priority | (pps) | 491628     | 407831     | 415573     | 373270     |
|                                                                |           | (bps) | 3536432120 | 2962683416 | 3051102376 | 2652122448 |
|                                                                | Total     | (pps) | 492701     | 408752     | 416621     | 374473     |
|                                                                |           | (bps) | 3538337744 | 2964456248 | 3053063936 | 2654172584 |
| Output:                                                        | Priority  | (pps) | 179        | 170        | 124        | 181        |
|                                                                |           | (bps) | 535864     | 509792     | 370408     | 540416     |
| Non-                                                           | -Priority | (pps) | 493706     | 409239     | 417159     | 374982     |
|                                                                |           | (bps) | 3545612320 | 2967293504 | 3056172104 | 2657838152 |
|                                                                | Total     | (pps) | 493885     | 409409     | 417283     | 375163     |
|                                                                |           | (bps) | 3546148184 | 2967803296 | 3056542512 | 2658378568 |
| Processi                                                       | ing: Load | (pct) | 17         | 46         | 38         | 36         |

#### Mostrar resumo da interface

O campo TXBS fornece o tráfego de saída total no roteador. Neste exemplo, o tráfego de saída total é de 3,1G (2680945000 + 372321000 = 3053266000).

```
Router#sh int summary
*: interface is up
IHQ: pkts in input hold queue IQD: pkts dropped from input queue
```

| OHQ: pkts in output hold queue | OQD: pkts dropped from output queue |
|--------------------------------|-------------------------------------|
| RXBS: rx rate (bits/sec)       | RXPS: rx rate (pkts/sec)            |
| TXBS: tx rate (bits/sec)       | TXPS: tx rate (pkts/sec)            |
| TRTL: throttle count           |                                     |

| Interface            | IHQ | IQD | OHQ | OQD  | RXBS     | RXPS      | TXBS     |
|----------------------|-----|-----|-----|------|----------|-----------|----------|
| TXPS TRTL            |     |     |     |      |          |           |          |
|                      |     |     |     |      |          |           |          |
| GigabitEthernet0/0/0 | 0   | 0   | 0   | 0    | 0        | 0         | 0        |
| 0 0                  |     |     |     |      |          |           |          |
| GigabitEthernet0/0/1 | 0   | 0   | 0   | 0    | 0        | 0         | 0        |
| 0 0                  |     |     |     |      |          |           |          |
| GigabitEthernet0/0/2 | 0   | 0   | 0   | 0    | 0        | 0         | 0        |
| 0 0                  |     |     |     |      |          |           |          |
| GigabitEthernet0/0/3 | 0   | 0   | 0   | 0    | 0        | 0         | 0        |
| 0 0                  |     |     |     |      |          |           |          |
| * Te0/1/0            | 0   | 0   | 0   | 0 38 | 3941000  | 152887 26 | 80945000 |
| 265668 0             |     |     |     |      |          |           |          |
| * Te0/2/0            | 0   | 0   | 0   | 0 25 | 41026000 | 254046 3  | 72321000 |
| 147526 0             |     |     |     |      |          |           |          |
| GigabitEthernet0     | 0   | 0   | 0   | 0    | 0        | 0         | 0        |
| 0 0                  |     |     |     |      |          |           |          |
| * Loopback0          | 0   | 0   | 0   | 0    | 0        | 0         | 0        |
| 0 0                  |     |     |     |      |          |           |          |

### Show Platform Hardware Port <slot/placa/porta> Configurações de buffer Plim

Use este comando para verificar o status de preenchimento do buffer no PLIM. Se o valor Curr estiver próximo ao Max, indica que os buffers PLIM estão preenchidos.

```
Router#Show platform hardware port 0/2/0 plim buffer settings
Interface 0/2/0
 RX Low
   Buffer Size 28901376 Bytes
   Drop Threshold 28900416 Bytes
   Fill Status Curr/Max 0 Bytes / 360448 Bytes
 TX Low
   Interim FIFO Size 192 Cache line
   Drop Threshold 109248 Bytes
   Fill Status Curr/Max 1024 Bytes / 2048 Bytes
 RX High
   Buffer Size 4128768 Bytes
   Drop Threshold 4127424 Bytes
   Fill Status Curr/Max 1818624 Bytes / 1818624 Bytes
 TX High
   Interim FIFO Size 192 Cache line
   Drop Threshold 109248 Bytes
   Fill Status Curr/Max 0 Bytes / 0 Bytes
Router#Show platform hardware port 0/2/0 plim buffer settings detail
Interface 0/2/0
 RX Low
   Buffer Size 28901376 Bytes
   Fill Status Curr/Max 0 Bytes / 360448 Bytes
   Almost Empty TH0/TH1 14181696 Bytes / 14191296 Bytes
   Almost Full TH0/TH1 28363392 Bytes / 28372992 Bytes
   SkipMe Cache Start / End Addr 0x0000A800 / 0x00013AC0
               Start / End Addr 0x01FAA000 / 0x03B39FC0
   Buffer
 TX Low
```

Interim FIFO Size 192 Cache line Drop Threshold 109248 Bytes Fill Status Curr/Max 1024 Bytes / 2048 Bytes Event XON/XOFF 49536 Bytes / 99072 Bytes Buffer Start / End Addr 0x00000300 / 0x000003BF RX High Buffer Size 4128768 Bytes Fill Status Curr/Max 1818624 Bytes / 1818624 Bytes Almost Empty TH0/TH1 1795200 Bytes / 1804800 Bytes Almost Full TH0/TH1 3590400 Bytes / 3600000 Bytes SkipMe Cache Start / End Addr 0x00013B00 / 0x00014FC0 Buffer Start / End Addr 0x03B3A000 / 0x03F29FC0 TX High Interim FIFO Size 192 Cache line Drop Threshold 109248 Bytes Fill Status Curr/Max 0 Bytes / 0 Bytes Event XON/XOFF 49536 Bytes / 99072 Bytes Buffer Start / End Addr 0x000003C0 / 0x0000047F